## How to change disk size after a VPS upgrade

(1) In order to take advantage of the increased storage space after a VPS upgrade, you need to resize your partitions manually. You can do it using the Gparted graphic utility.

How to mount Gparted:

- 1. Log in to your VPS Control Panel with Control Panel Username and Control Panel Password you received by email
- 2. Click on the **CDRom tab**
- 3. Select 'Gparted 0.28.1'
- 4. Click on the Mount button
- 5. Click on the Settings tab
- 6. Choose the '(1) CDRom (2) Hard Disk' type of Boot Order
- 7. Reboot your VPS by clicking 'Reboot' button in your VPS Control Panel
- 8. After VPS reboot the system will boot into the **Gparted**. To access **Gparted** interface, use the VNC function on the main page, and select the **HTML5** option.

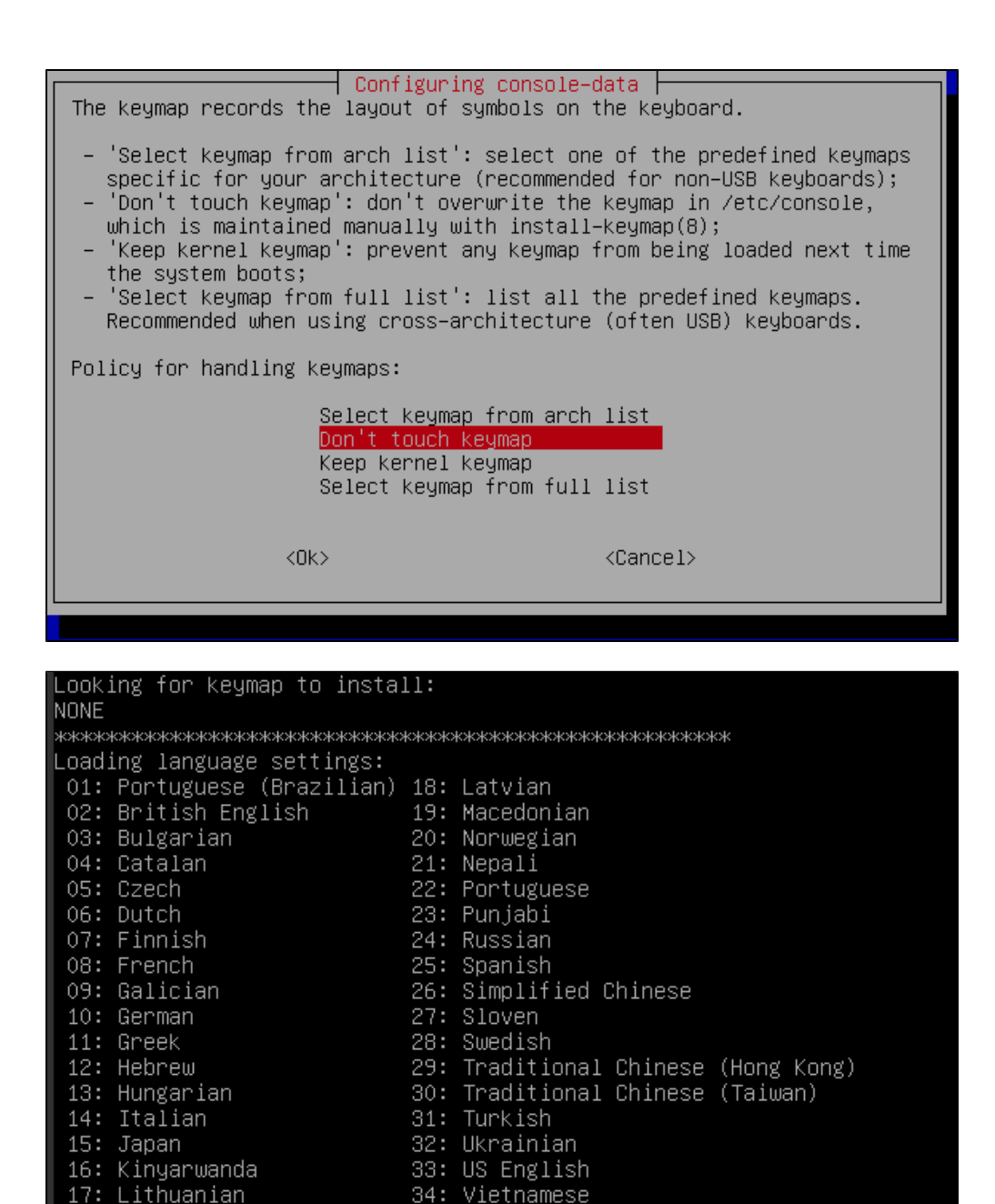

Once you are in the Gparted GUI, proceed to resizing the partition:

(1) Run 'Forcevideo' to config X manually

(0) Continue to start X to use GParted automatically

Which language do you prefer ?

Which mode do you prefer ?

(2) Enter command line prompt

1. Select a partition.

[33]

[[]]

| ି 🔤                          |                             | /dev/                          | vda - GParted |           |                    |
|------------------------------|-----------------------------|--------------------------------|---------------|-----------|--------------------|
| <u>G</u> Parted <u>E</u> dit | <u>∨</u> iew <u>D</u> evice | <u>P</u> artition <u>H</u> elp |               |           |                    |
| New Delete                   | Resize/Move                 | Copy Paste                     | ndo Apply     | 🙆 /dev,   | ⁄vda (50.00 GiB) - |
|                              | unallocated<br>25.00 GiB    |                                |               |           |                    |
| Partition                    | File System                 | Size                           | Used          | Unused    | Flags              |
| /dev/vdal                    | ext4                        | 25.00 GiB                      | 2.56 GiB      | 22.44 GiB | boot               |
| unallocated                  | unallocated                 | 25.00 GiB                      |               |           |                    |
|                              |                             |                                |               |           |                    |
|                              |                             |                                |               |           |                    |
|                              |                             |                                |               |           |                    |
|                              |                             |                                |               |           |                    |
|                              |                             |                                |               |           |                    |
|                              |                             |                                |               |           |                    |
| 0 operations pe              | ending                      |                                |               |           |                    |

2. Click on the Partition tab, choose **Resize/Move** and adjust the size of the partition. Specify the alignment of the partition and click on the Resize/Move button and click **Apply** 

| 0                                                                 | /dev/vda - GParted                                                                                                    |                                                  |
|-------------------------------------------------------------------|----------------------------------------------------------------------------------------------------|--------------------------------------------------|
| <u>G</u> Parted <u>E</u> dit <u>V</u> iew <u>D</u> evice <u>F</u> | 2artition <u>H</u> elp                                                                                                  |                                                  |
| New Delete                                                        | Copy Paste Undo Apply                                                                                                   |                                                  |
| /dev/vda<br>25.00 Gi                                              | l<br>B                                                                                                    | unallocated<br>25.00 GiB                         |
| Partition File System                                             | 🕐 🖭 Resize/Move /dev                                                                                                    | /vdal                                            |
| /dev/vda1 ext4<br>unallocated unallocated                         | Minimum size: 2624 MiB Max<br>Free space preceding (MiB)<br>New size (MiB):<br>Free space following (MiB):<br>Align to: | kimum size: 51199 MiB<br>: 0 *<br>51199 *<br>0 * |
| 0 operations pending                                              | Aligh to:                                                                                                    | Resize/Mcve                                      |

4. Reboot your VPS and do notforget to change Boot Order type to default '(1) Hard Disk (2) CDRom' in your VPS Control Panel.

| ି 🔤                          |                                               | /dev/v                         | da - GParted |           |                 |  |  |  |  |
|------------------------------|-----------------------------------------------|--------------------------------|--------------|-----------|-----------------|--|--|--|--|
| <u>G</u> Parted <u>E</u> dit | <u>V</u> iew <u>D</u> evice                   | <u>P</u> artition <u>H</u> elp |              |           |                 |  |  |  |  |
| New Delete                   | Resize/Move                                   | Copy Paste                     | do Apply     | odev/v    | da (200.00 GiB) |  |  |  |  |
|                              | /dev/vda1 unallocated<br>99.00 GiB 100.00 GiB |                                |              |           |                 |  |  |  |  |
| Partition                    | File System                                   | Size                           | Used         | Unused    | Flags           |  |  |  |  |
| /dev/vdal                    | ext4                                          | 99.00 GiB                      | 2.96 GiB     | 96.03 GiB | boot            |  |  |  |  |
| /dev/vda2                    | linux-swap                                    | 1.00 GiB                       | 0.00 B       | 1.00 GiB  |                 |  |  |  |  |
| unallocated                  | unallocated                                   | 100.00 GiB                     |              |           |                 |  |  |  |  |
|                              |                                               |                                |              |           |                 |  |  |  |  |
|                              |                                               |                                |              |           |                 |  |  |  |  |
|                              |                                               |                                |              |           |                 |  |  |  |  |
|                              |                                               |                                |              |           |                 |  |  |  |  |
|                              |                                               |                                |              |           |                 |  |  |  |  |
|                              |                                               |                                |              |           |                 |  |  |  |  |
|                              |                                               |                                |              |           |                 |  |  |  |  |
|                              |                                               |                                |              |           |                 |  |  |  |  |
|                              |                                               |                                |              |           |                 |  |  |  |  |
| 0 operations pe              | nding                                         |                                |              |           |                 |  |  |  |  |

1. If you have a **SWAP** enabled in your system, you must delete the **SWAP** before partition resize.

2. After deleting **SWAP**, click on the Partition tab, choose **Resize/Move** and adjust the size of the partition, leaving the required amount of disk space for a SWAP partition. Click **Apply**.

| 0 💽           |            |                |              |                    |          |                  |      |              | /d            | lev/vda                    | - 0                | GParted        |                     |           |            |                |      |
|---------------|------------|----------------|--------------|--------------------|----------|------------------|------|--------------|---------------|----------------------------|--------------------|----------------|---------------------|-----------|------------|----------------|------|
| <u>G</u> Part | ed         | <u>E</u> dit   | <u>∨</u> iew | <u>D</u> evice     | е        | <u>P</u> artitio | n    | <u>H</u> elp |               |                            |                    |                |                     |           |            |                |      |
| New           | De         | elete          | Res          | size/Mov           | e        | Copy             | /    | Paste        |               | 🥱<br>Unda                  | >                  | 🥑<br>Apply     |                     |           | 透 /dev/vda | (200.00 (      | GiB) |
|               | े 💽<br>Dep | endir          | ng on        | the num            | ıbe      | r and ty         | ype  | Ap<br>of op  | plyin<br>erat | /dev<br>ng pend<br>tions t | مرط<br>ding<br>his | al<br>g operat | tions<br>t take a l | long time |            |                |      |
| /di<br>ur     | Gro<br>res | ow /d<br>ize21 | ev/vo        | dal fro<br>/dev/vo | m<br>la] | 99.00<br>L       | Gie  | 3 to 1       | 99.           | .00 G                      | iВ                 |                |                     |           |            |                | F    |
|               | Cor        | nple           | ted (        | peratio            | ons      | s:               |      |              |               |                            |                    |                |                     |           |            |                |      |
|               |            |                |              |                    |          |                  |      | 1 (          | of 2          | opera                      | tiq                | ns con         | npleted             |           |            |                |      |
|               | ÞD         | )etai          | s            |                    |          |                  |      |              |               |                            |                    |                |                     |           |            |                |      |
|               |            |                |              |                    |          |                  |      |              |               |                            |                    |                |                     |           | 8          | <u>(Cancel</u> |      |
| 🗑 De          | lete       | /dev/\         | /da2 (       | linux-sw           | ap.      | , 1.00 G         | iB)  | from         | /dev          | v/vda                      |                    |                |                     |           |            |                |      |
| 斜 Gro         | ow /d      | lev/vd         | la1 fro      | om 99.00           | G        | iB to 19         | 99.0 | 00 GiE       | 3             |                            |                    |                |                     |           |            |                |      |
|               |            |                |              |                    |          |                  |      |              |               |                            |                    |                |                     |           |            |                |      |
| 2 oper        | atior      | ns per         | nding        |                    |          |                  |      |              |               |                            |                    |                |                     |           |            |                |      |

4. Choose an **unallocated** partition and create a new one by specifying the **linux-swap** file system. Click **Apply**.

| 0 🔤                          |                               | /dev/v                                                                                                    | /da - GParted    |            |                 |  |  |  |  |
|------------------------------|-------------------------------|----------------------------------------------------------------------------------------------------|------------------|------------|-----------------|--|--|--|--|
| <u>G</u> Parted <u>E</u> dit | t <u>V</u> iew <u>D</u> evice | <u>P</u> artition <u>H</u> elp                                                                                                    |                  |            |                 |  |  |  |  |
| New Delete                   | e Resize/Move                 | Copy Paste                                                                                                    | ndo Apply        | odev/vo    | da (200.00 GiB) |  |  |  |  |
| /dev/vda1<br>199.00 GiB      |                               |                                                                                                    |                  |            |                 |  |  |  |  |
| Partition                    | File System                   | Size                                                                                                    | Used             | Unused     | Flags           |  |  |  |  |
| /dev/vda1                    | ext4                          | 199.00 GiB                                                                                                    | 4.50 GiB         | 194.50 GiB | boot            |  |  |  |  |
| unallocated                  | unallocated                   | 1 00 GB   New   Delete   Delete   Besize/Move   Delete   Delete   De | Ctrl+C<br>Ctrl+V |            |                 |  |  |  |  |
| 0 operations p               | ending                        | New LILID                                                                                                    |                  |            |                 |  |  |  |  |

5. Done. Reboot your VPS and do not forget to change Boot Order type to default '(1) Hard Disk (2) CDRom' in your VPS Control Panel.

| 0 🔤                      |                              | /de                                 | v/vda - GParted         |           |                 |
|--------------------------|------------------------------|-------------------------------------|-------------------------|-----------|-----------------|
| <u>G</u> Parted <u>E</u> | dit <u>V</u> iew <u>D</u> ev | rice <u>P</u> artition <u>H</u> elp |                         |           |                 |
| New Del                  | ete Resize/M                 | ove Copy Paste                      | 🦘 √<br>Undo Apply       | od /dev/v | da (200.00 GiB) |
|                          |                              |                                     | /dev/vda1<br>199.00 GiB |           |                 |
| Partition                | File System                  | Size                                | Used                    | Unused    | Flags           |
| /dev/vda1                | ext4                         | 199.00 GiB                          | 4.50 GiB                | 194.5 GiB | boot            |
| /dev/vda2                | linux-swap                   | 1.00 GiB                            | 0.00 B                  | 1.00 GiB  |                 |
|                          |                              |                                     |                         |           |                 |
| 0 operations             | pending                      |                                     |                         |           |                 |

▲ In case you have more than one partition (i.e. main partition and swap), they will initially be next to each other, which will prevent you from extending the main partition into the unpartitioned space. In this situation all you have to do is to move the last partition(s) to the very end of the unpartitioned space and then extend the main partition to fill the gap